# 55x53mm / WIFI SMART SOCKET

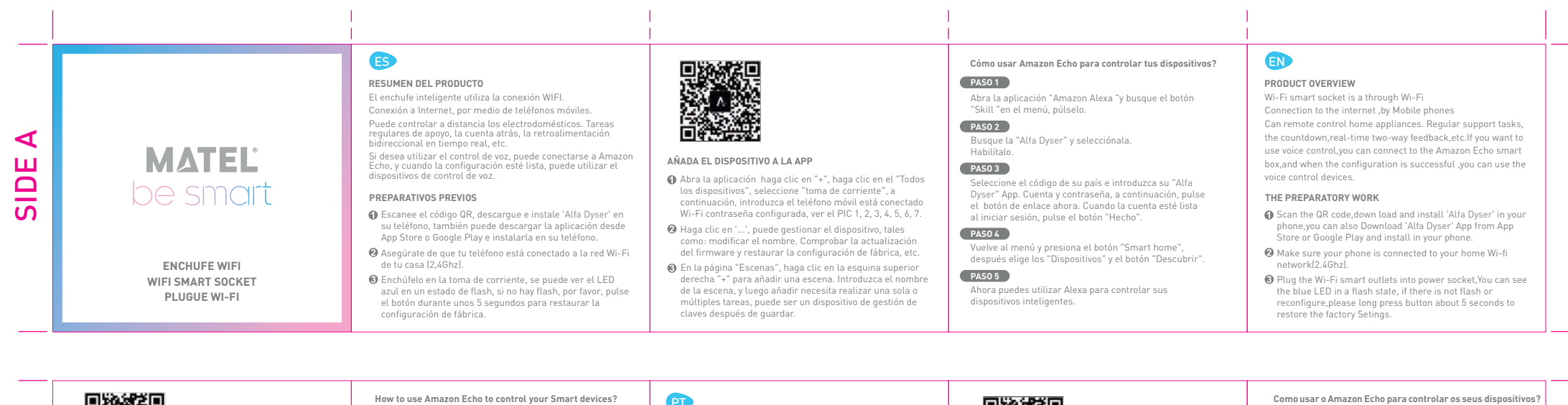

മ

ш

ົດ

### ADD DEVICES TO SMART LIFE APP

- Open the 'Alfa Dyser' App.click '+', then click the 'All devices' select 'Electrical outlet' then enter the mobile phone is connected Wi-Fi password configured, see the PIC 1.2.3.4.5.6.7.
- After the success of the device configuration, jump to device control interface, click ... , Can manage the device, such as :modify the name. Check the firmware the update and restore factory Settings, and so on.
- Into the Scenes' page, click on the top right corner'+'can add scene. Enter the scene name, and then add needs to perform a single or multiple tasks.can be a key management device after save.

Open the "Amazon Alexa "App, then find the

STEP 2 Search the "Alfa Dyser" and choose the first one, then. Enable it.

"Skill"button on the menu, press it.

### STEP 3

STEP 1

Select your country code and Enter your "Alfa Dyser" App. Account and Password, then press the Link now button. When the Account success to login press the "Done" button.

# STEP 4

Back to the menu and press the "Alfa Dyser" button, then choose the "Devices", then press the "Discover" button.

# STEP 5

Now you can use your Alexa to control your Smart devices, enjoy yourself,

# (PT)

### VISÃO GERAL DO PRODUTO

A ficha inteligente utiliza a ligação WIFI. Linação à Internet através de telemóveis Pode controlar os aparelhos domésticos à distância. Apoiar tarefas regulares, contagem decrescente. feedback bidireccional em tempo real, etc.

Se quiser usar o controlo por voz, pode ligar-se à Amazon Echo, e quando a configuração estiver pronta, pode usar os dispositivos de controlo por voz.

### O TRABALHO PREPARATÓRIO

- 1 Digitalize o código QR, descarregue e instale 'Alfa Dyser' no seu telefone, pode também descarregar a aplicação da App Store ou Google Play e instalá-la no seu telefone.
- O Certifique-se de que o seu telefone está ligado à sua rede Wi-Fi doméstica (2.4Ghz).
- 3 Ligue-o à tomada, pode ver o LED azul em estado de flash, se não houver flash, por favor prima o botão durante cerca de 5 segundos para restaurar as configurações de fábrica.

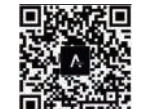

### ADICIONAR O DISPOSITIVO AO APP

- Abrir a aplicação clicar em '+', clicar em 'Todos os dispositivos', seleccionar 'tomada de corrente', depois introduzir a palavra-passe Wi-Fi está ligada, ver o PIC 1, 2, 3.4.5.6.7.
- O Clique '...', pode gerir o dispositivo, tal como; modificar o nome. Verificar a actualização do firmware e restaurar as definições de fábrica, etc.
- Na página 'Cenas', clicar no canto superior direito '+' para A adicionar uma cena. Introduzir o nome da cena, e depois adicionar a necessidade de executar tarefas únicas ou múltiplas, pode ser um dispositivo de gestão de chaves depois de quardar.

# PASS0 1

Abrir a aplicação "Amazon Alexa" e procurar o botão "Habilidade" no menu, carregar nele.

# PASS0 2

Encontre a "Vida Inteligente" e seleccione-a. Habilitá-lo.

PASS0 3

Seleccione o código do seu país e introduza a sua aplicação "Alfa Dyser". Conta e palavra-passe, depois prima agora o botão de ligação. Quando a conta estiver pronta guando iniciar a sessão, prima o botão "Done" (Concluído).

# PASSO 4

Volte ao menu e prima o botão "Smart home", depois escolha o botão "Devices" e o botão "Discover" PASS0 5

Pode agora utilizar o Alexa para controlar os seus dispositivos inteligentes.